# e-CQS强制检定计量器具 网上约检申报流程

内蒙古自治区计量测试研究院 2021年12月10日

# 强制检定计量器具网上约检指南

注册登录网址: psp.e-cqs.cn
 台账维护:维护工作计量器具信息
 检定预约: 提交器具检定预约信息
 生成预约单号,按回执信息送检/现场检定

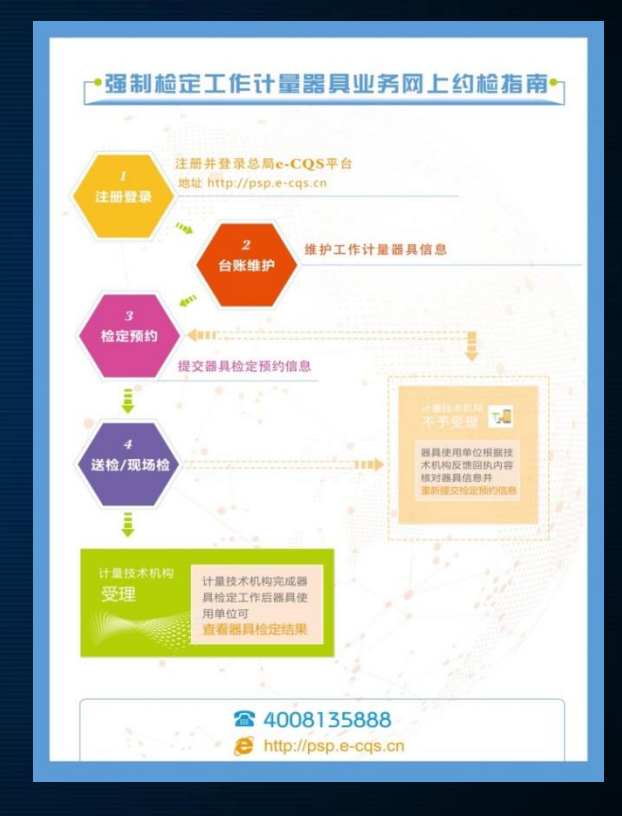

100,000,00

# 最新版强检目录

#### 1.注册e-CQS强检系统账号前, 一定先查询所检计量器具是否符合最新版强检目

#### 2.截止2021年3月,最新版强检目录为: 《市场监管总局关于调整实施强制管理的计量器具 目录的公告》(2020年第42号)

#### 

- 振 题:市场监管总局关于调整实施强制管理的计量器具目录的公告
   素 引 号: 2020-1603702329539
   主题分类:公示公告
   文 号: 2020年第42号
   成立日期: 2020年10月26日
   发布日期: 2020年10月26日

#### 市场监管总局关于调整 实施强制管理的计量器具目录的公告

为持续优化营商环境,深入落实"放管服"改革举措,市场监管总局决定调整 实施强制管理的计量器具目录。现将调整后的《实施强制管理的计量器具目录》 (以下简称《目录》)予以公布。

一、自本公告发布之日起,列入《目录》且监管方式为"型式批准"和"型式 批准、强制检定"的计量器具应办理型式批准或者进口计量器具型式批准;其他计 量器具不再办理型式批准或者进口计量器具型式批准。

二、自本公告发布之日起,列入《目录》且监管方式为"强制检定"和"型式 批准、强制检定"的工作计量器具,使用中应接受强制检定,其他工作计量器具不 再实行强制检定,使用者可自行选择非强制检定或者校准的方式,保证量值准确。

三、自本公告发布之日起,各级市场监管部门对不在《目录》型式批准范围内 的计量器具,已经受理但尚未完成型式批准的,依法终止行政许可程序;各级计量 技术机构对不在《目录》强制检定范围内的工作计量器具,已经受理但尚未完成检 定的,继续完成检定工作。

四、根据强制检定的工作计量器具的结构特点和使用状况,强制检定采取以下 两种方式:

 只做首次强制检定。按实施方式分为:只做首次强制检定,失准报废;只做 首次强制检定,限期使用,到期轮换。

2.进行周期检定。

五、强制检定的工作计量器具的检定周期,由相应的检定规程确定。凡计量检 定规程规定的检定周期做了修订的,应以修订后的检定规程为准。

其中,电动汽车充电桩延期至2023年1月1日起实行强制检定。鼓励各地方对其 具体强制检定方式予以探索。

六、强制检定的工作计量器具的强检方式、强检范围及说明见《目录》。

七、自本公告发布之日起,《市场监管总局关于发布实施强制管理的计量器具 目录的公告》(2019年第48号)废止,其中第四项废止的相关文件依然废止。 特此公告。

附件: 实施强制管理的计量器具目录

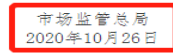

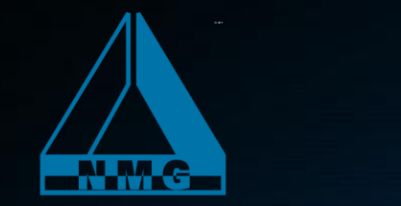

# 一、电脑注册界面

1.初次使用e-CQS平台时,在网址栏输入网址 psp.e-cqs.cn 选择公共服务门户进入网站。

| 百度一下,你就知道 × 十            |                 |                   |
|--------------------------|-----------------|-------------------|
| 🖯 C 😡 🤮 psp.e-cqs.cn     |                 |                   |
| hao123 地图 直播 视频 贴吧 学术 更多 |                 | e-CQS<br>中国电子质量监督 |
|                          | Bai <b>选</b> 百度 | 3                 |

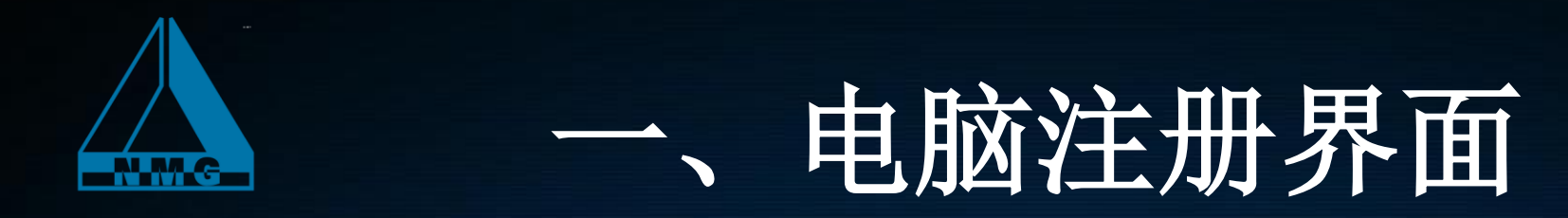

#### 使用e-CQS系统的用户进入网址: psp.e-cqs.cn 使用前请先注册

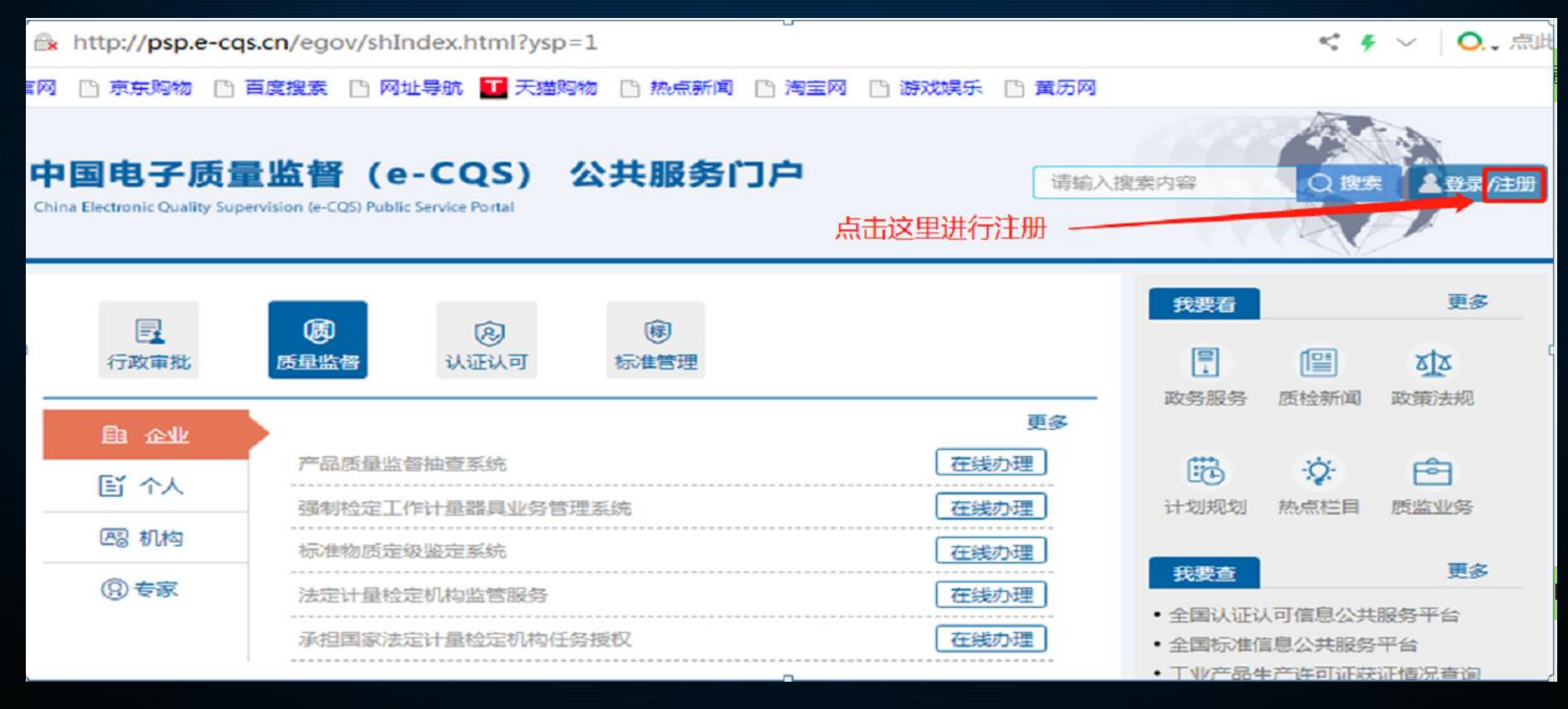

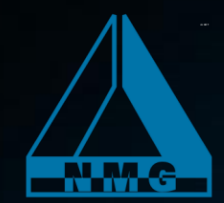

、电脑注册界面

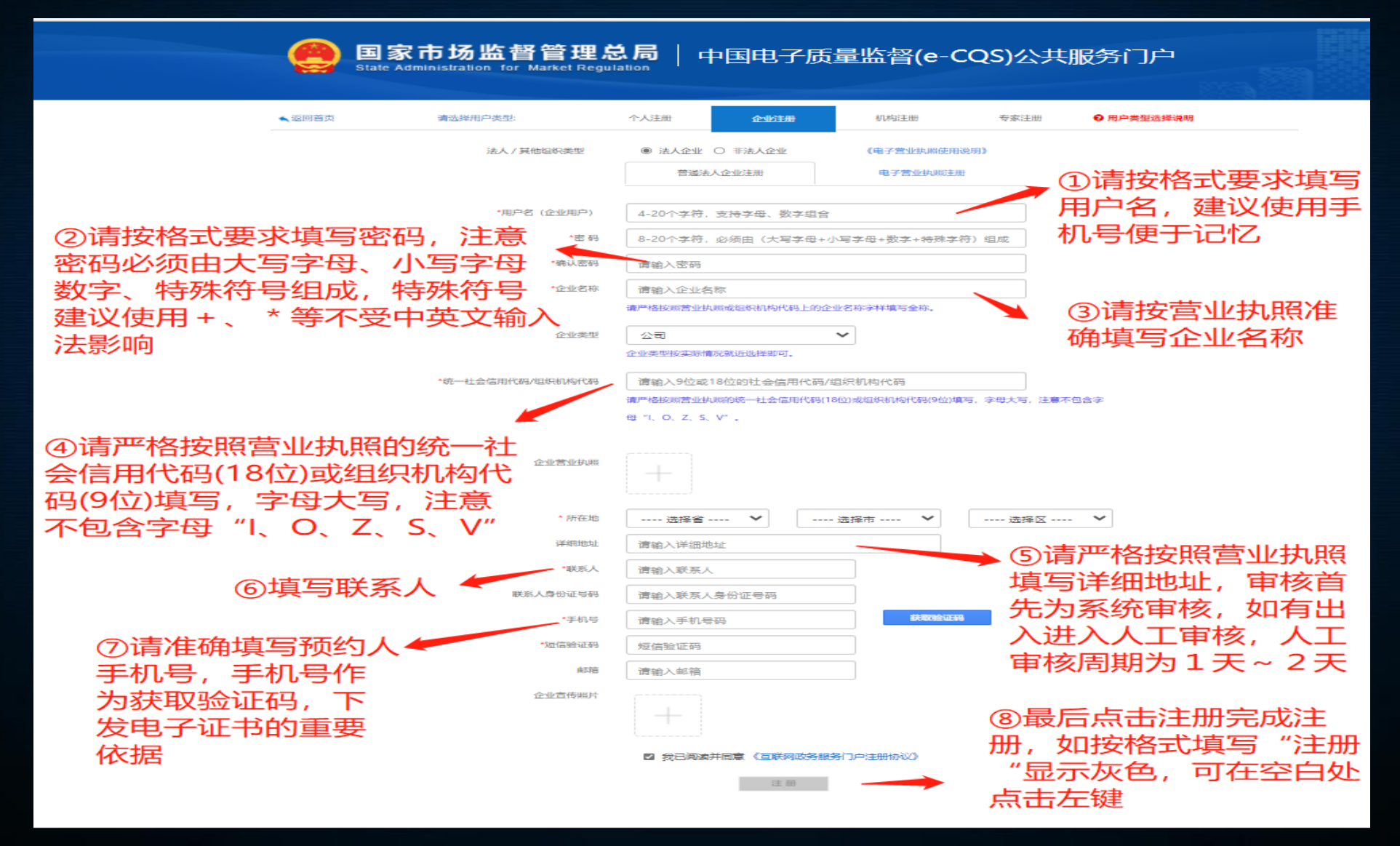

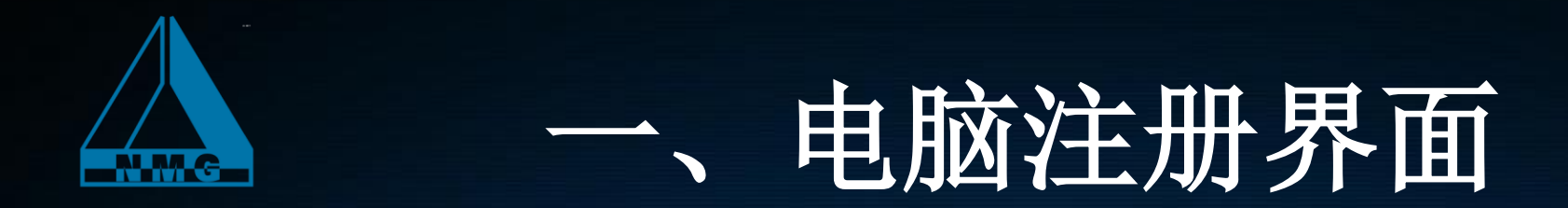

#### 注册用户最长审核时间为1~2个工作日,注册完成并审核通过后,手机会收到 注册成功短信。请牢记用户名和密码,以便后续登录系统提交预约申请。

| rvice       |                                       |                                            |                      |           |
|-------------|---------------------------------------|--------------------------------------------|----------------------|-----------|
| 护类型:        | 个人注册                                  | 企业注册                                       | 机构注册                 | 日户类型选择说明  |
| 法人 / 其他组织类型 | <ul> <li>法人企业</li> <li>普通法</li> </ul> | <ul> <li>● 非法人企业</li> <li>人企业注册</li> </ul> | 《电子营业执照使用<br>电子营业执照注 | ì说明》<br>册 |
|             |                                       |                                            |                      |           |

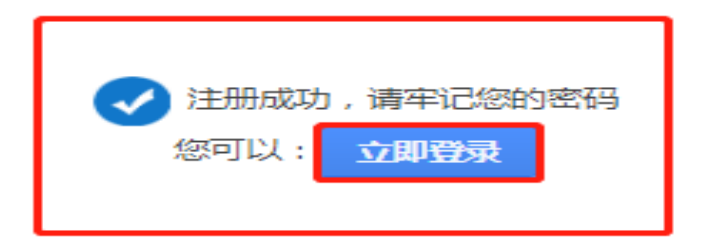

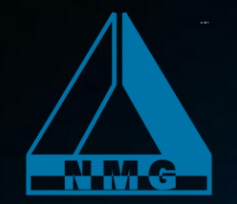

### 二、用户登录界面

#### 中国电子质量监督 (e-CQS)公共服务门户

China Electronic Quality Supervision (e-CQS) Public Service

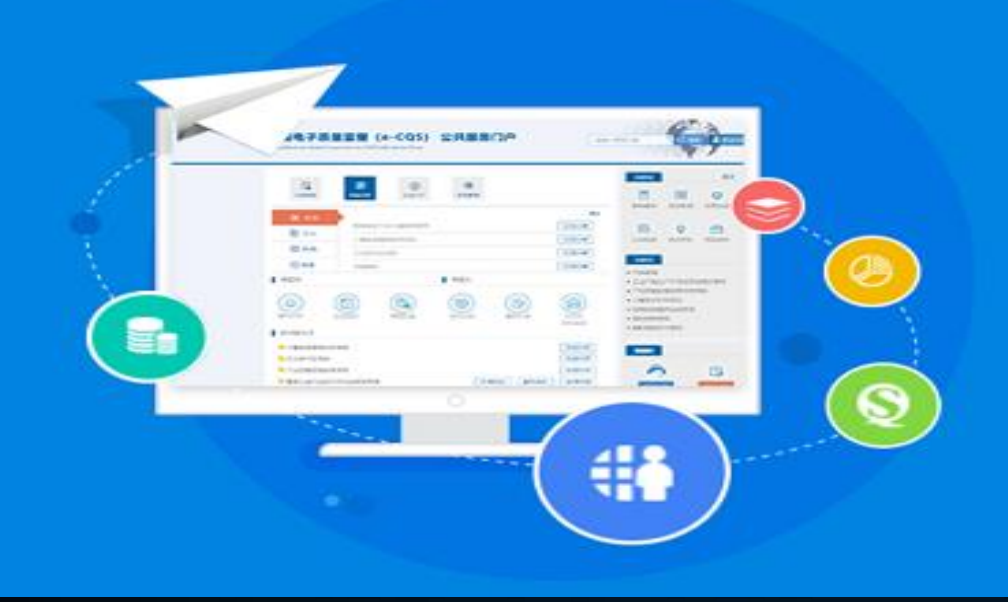

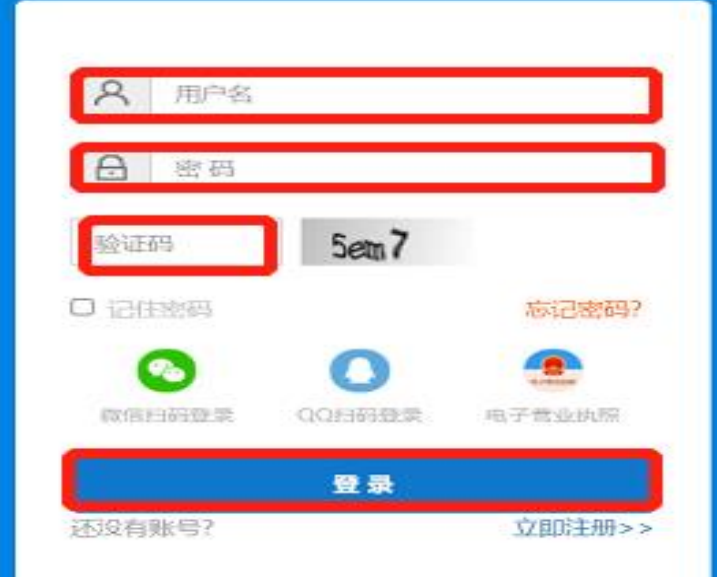

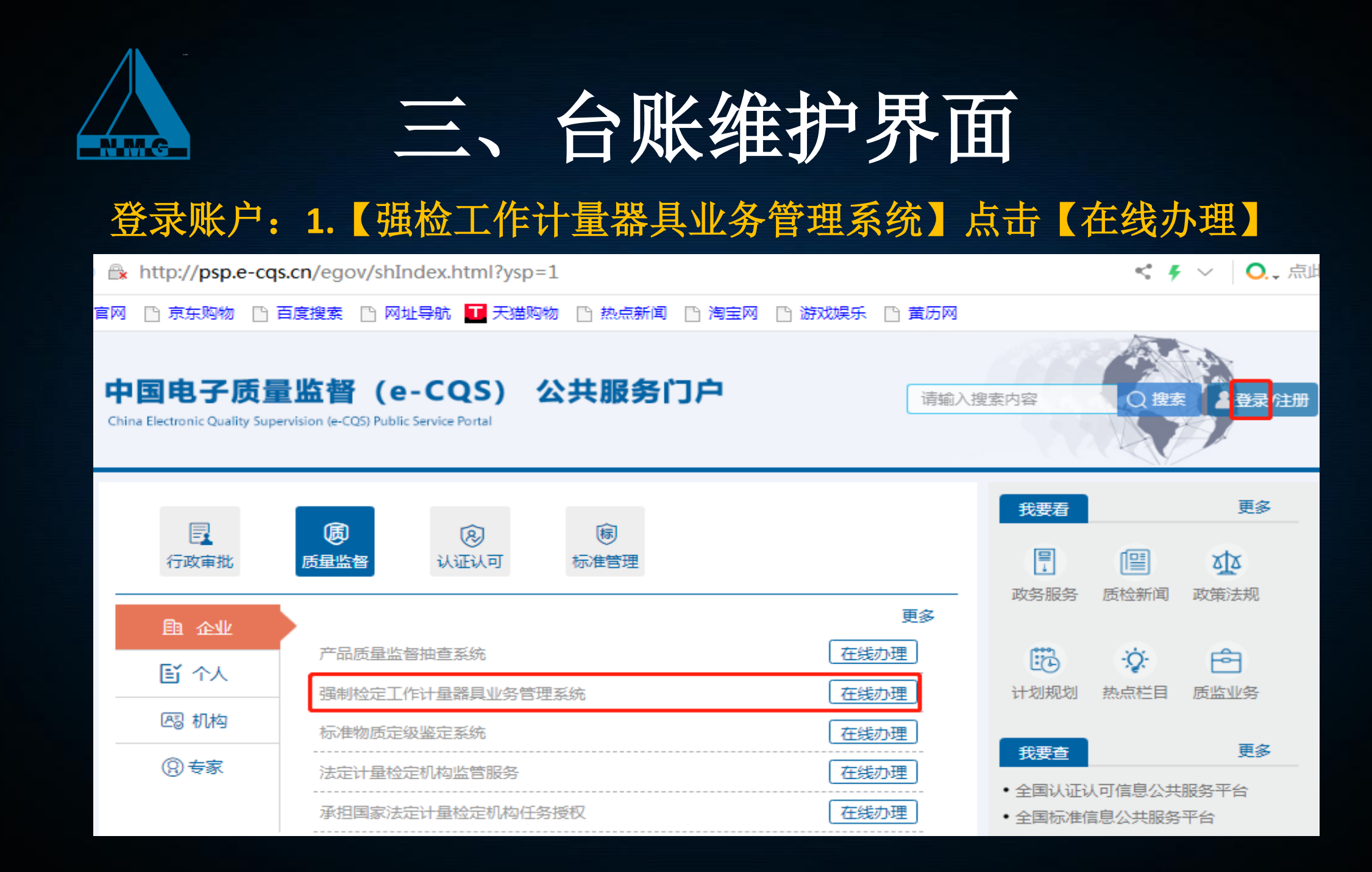

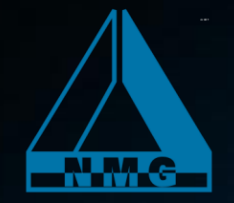

# 三、台账维护界面

### 2. 【强检器具台账维护】点击【在线办理】

#### 中国电子质量监督(e-CQS) 公共服务门户

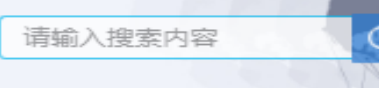

2. 登录/注册

China Electronic Quality Supervision (e-CQS) Public Service Portal

首页》我要办》

#### 强制检定工作计量器具业务管理系统

| 服务事项名称     | 操作   |
|------------|------|
| ■ 强检器具台帐维护 | 直接办理 |
| ▶ 强检器具预约申请 | 直接办理 |

强制检定工作计量器具管理系统是中国电子质量监督(e-COS)重要的应用, 是支撑全国计量器具强制检定业务的信息化平台。计量器具使用单位通过在公共服务 门户注册,可维护强检器具台帐信息,并办理强检器具检定预约业务。

2019年10月23日,市场监管总局发布了《市场监管总局关于发布实施强制管 理的计量器具目录的公告》(市场监管总局公告2019年第48号),新版强制检 定 工 作 计 量 器 具 目 录 已 正 式 发 布 ( 详 细 信 息 参 见 : http://gkml.samr.gov.cn/nsjg/jls/201911/t20191104\_308126.html)。 为了确保您的正常约检,请按照新版目录维护台账中的"项别"、"种别"信 息。

计量技术机构用户QQ群:878028067、722290647 计量企业用户QQ群:1015545985 "计量技术机构"用户手册下载 "器具使用单位"用户手册下载 "计量技术机构" 使用视频播放 "器具使用单位"使用视频播放

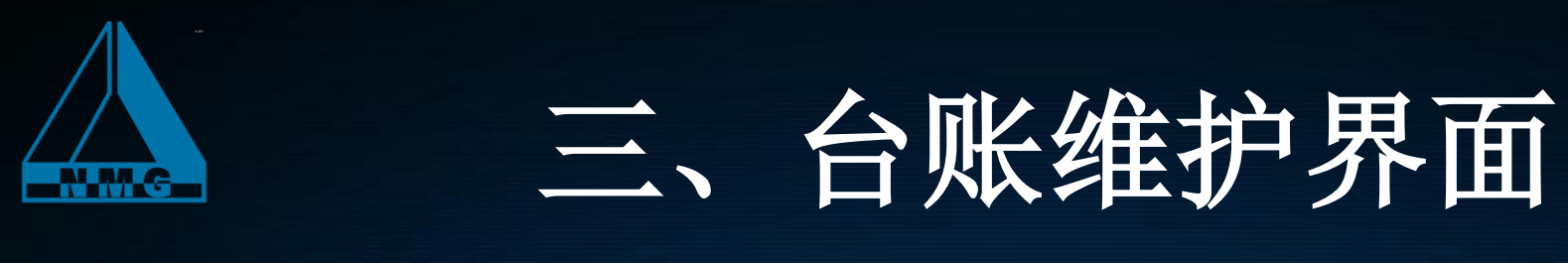

3.新增强检计量器具台账(请点击左下角第一个新增功能)

| 国电子质量监督<br>a Dectronic Quality Supervision (a- | COSI Public Service Port | 5) 公共服 | 务门户                              |                         |      |        |             | 行用につき           | ② 答 常见问题      |
|------------------------------------------------|--------------------------|--------|----------------------------------|-------------------------|------|--------|-------------|-----------------|---------------|
| 强检器具台账                                         | 维护                       |        |                                  |                         |      |        |             |                 | D             |
| 器具编码<br>出厂编号<br>检定机构                           |                          | ×      | 器具名標       器具状       品       松定状 | 称<br>を<br>全部<br>た<br>全部 |      | ><br>> | 证书编号<br>有效期 | <b>三</b> 至      |               |
| ■ 器具编码                                         | 器具名称                     | 器具种别   | 检定机构                             | 出厂编号                    | 证书编号 | 生产厂家   | 有效期到        | 查询<br>至 器具状态 检定 | 里道<br>犬态 检定结界 |
|                                                |                          |        |                                  |                         |      |        |             |                 |               |
|                                                |                          |        |                                  |                         |      |        |             |                 |               |
|                                                |                          |        |                                  |                         |      |        |             |                 |               |
|                                                |                          |        |                                  |                         |      |        |             |                 |               |
|                                                | 第 0 共0页                  | U N O  |                                  |                         |      |        |             | 显示0             | 到0,共0记录       |
| 新增                                             | 复制                       | 修改     | 二级目录批量修改                         | 停用                      | 启用   | 报废     | 明细查看        | 副除 导出           | 身入            |

# 三、台账维护界面(新增)

#### 具体强检计量器具预约范例详见:第17页至第26页

| 器具新增         |                |        |        |                |
|--------------|----------------|--------|--------|----------------|
| 朝夏与少         |                |        |        | 7.441.544.5    |
| 諸具名称         |                |        | 諸具类型   | 工作计量器具         |
| 一级目录         | V              | •      | 二级目录   | ~              |
| 型号规格         | 必填             |        | 测量范围   |                |
| 准确度等级        |                |        | 出厂编号   |                |
| 生产厂家         |                |        | 器具产地   | ✓              |
| 使用地点行政<br>区划 |                | 🤍 安装/  | 使用地点   |                |
| 购置时间         |                |        | 器具数量   | [ 1            |
| 器具用途         |                | ~      | 送检方式   |                |
| 有效期至         |                |        |        |                |
| 说明:请准确填写     | ""使用地点行政区划"、"氰 | 器具项别"、 | "器具种别" | 信息,系统将据此进行检定任务 |
|              |                |        |        | 朝廷             |

1.左图为单条信息新增台账界面,适用于较少数量 的器具维护。其中,所有红底色内容和规格型号均 为必填项。

**2.**器具信息均为《检定证书》首页信息内容,建议参照上一份《检定证书》,如实填写相关内容。

3. 注意:请准确填写"使用地点行政划"、
"一级目录"、"二级目录",系统将据此
进行检定任务指派。
"数量"请务必填:1(每件计量器具请单独新增。

4. "有效期至"在初次维护台账时空着不填。

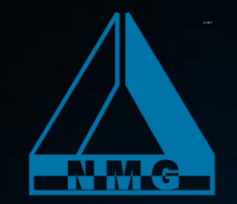

#### 1.维护台账后,选择"强检器具预约 申请"点击"在线办理"

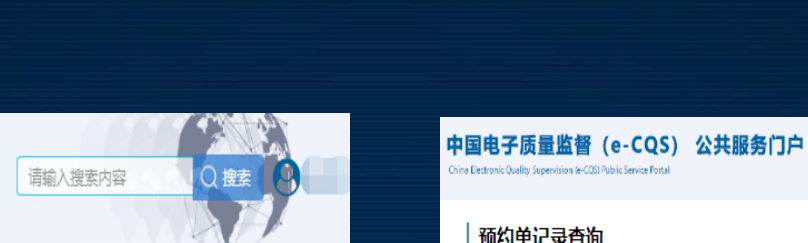

首页》我要办》

#### 强制检定工作计量器具业务管理系统

| 服务事项名称     | 操作    |
|------------|-------|
| ▶ 强检器具台帐维护 | 直接办理  |
| ▶ 强检器具预约申请 | (直接办理 |

中国电子质量监督(e-CQS) 公共服务门户

China Electronic Quality Supervision (e-CQS) Public Service Portal

强制检定工作计量器具管理系统是中国电子质量监督 (e-CQS) 重要的应用, 是支撑全国计量器具强制检定业务的信息化平台。计量器具使用单位通过在公共服务 门户注册,可维护强检器具台帐信息,并办理强检器具检定预约业务。 2019年10月23日,市场监管总局发布了《市场监管总局关于发布实施强制管 理的计量器具目录的公告》(市场监管总局公告2019年第48号),新版强制检 定 工 作 计 量 器 具 目 录 已 正 式 发 布 ( 详 细 信 息 参 见 : http://gkml.samr.gov.cn/nsjg/jls/201911/t20191104\_308126.html) 为了确保您的正常约检,请按照新版目录维护台账中的"项别"、"种别"信 息。

计量技术机构用户QQ群:878028067、722290647 计量企业用户QQ群:1015545985 "计量技术机构"用户手册下载 "器具使用单位"用户手册下载 "计量技术机构"使用视频播放 "器具使用单位"使用视频播放

#### 2 中国电子质量监督(e-CQS) 公共服务门户 智能问答 常见问题 预约单记录查询 关于新版强制检定工作计量器具目录已发布的通知 - 到 预约编号 预约时间 状态 全部 查询 预约编号 器具数量 预约时间 状态 10 ▼ 14 4 第0 共0页 ▶ > 0 显示0到0.共0记录 修改 删除 预约单详情 新増

2.点击最下方的【新增】

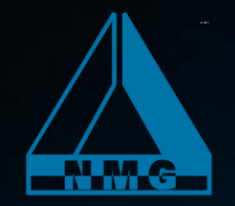

#### **3.**点击最下方的"选择器具",选择已完成 维护的强检器具,点"选择""提交申请"。

4.提交申请后生成1个预约单号,选中单号并点击"预约 单详情",即可查看回执信息,按照回执信息检测仪器。

| 中国电            | 子质             | 量监督(e-                      | CQS)         | 公共服务门户 | 4   |                     |     |      |               |         |       | 2     |
|----------------|----------------|-----------------------------|--------------|--------|-----|---------------------|-----|------|---------------|---------|-------|-------|
| China Electron | nic Quality Su | pervision (e-COS) Public Se | rvice Portal |        |     |                     |     |      |               |         | 智能问答  | 常见问题  |
| 预              | 约单词            | 记录查询                        |              |        |     |                     | 关于  | 新版强制 | <b> 检定工作计</b> | 量器具目录已没 | 发布的通知 | D     |
| 预              | <b>哟</b> 编号    |                             |              |        | 预约日 | 1<br>D              |     |      | 状态            | 全部      |       | ~     |
|                | <b>2</b>       | 预约编号                        |              | 器具数量   |     | 预约时间                |     | 状态   |               | 查询      |       |       |
| 1              | 20             | 20041000309                 | 2            |        |     | 2020-04-10 09:17:47 | 已反馈 |      |               |         |       |       |
|                |                |                             |              |        |     |                     |     |      |               |         |       |       |
|                |                |                             |              |        |     |                     |     |      |               |         |       |       |
|                |                |                             |              |        |     |                     |     |      |               |         |       |       |
|                |                |                             |              |        |     |                     |     |      |               |         |       |       |
|                |                |                             |              |        |     |                     |     |      |               |         |       |       |
|                |                |                             |              |        |     |                     |     |      |               |         |       |       |
|                |                |                             |              |        |     |                     |     |      |               |         |       |       |
| _              |                |                             |              | 1.5    |     |                     |     |      |               |         |       |       |
| 1              | 0 •            | 【                           | 共1页          | ры о   |     |                     |     | 显示1至 | 则1,共1记录       |         | Г     |       |
|                |                |                             |              |        |     |                     |     |      | 新增            | 修改      | 删除    | 预约单详情 |

■ 器具編 器具名 器具类 器具项 器具种 型号/规 测量范 准确度 器具数 购置日 出厂编 使用地 制造单 器具产 器具用 使用地点行政区送检打

选择器具删除器具暂存预约单提交申请

返回

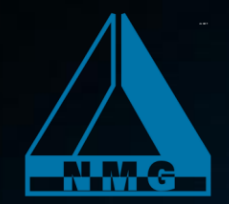

5. 查看回执信息。预约单配至相应的计量技术机构后,如提交的信息无误时,计量技术机构会回执已受理。 此时,计量器具信息流程状态显示为: 待检定 代表强检计量器具预约成功,需用户按照回执信息检测器具。

中国电子质量监督(e-CQS)公共服务门户

?,

常见问题

8

智能问答

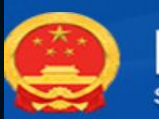

#### 国家市场监督管理总局 State Administration for Market Regulation

回执信息

预约单共3条计量器具, 其中3条已分配至内蒙古自治区计量测试研究院

内蒙古自治区计量测试研究院受理回执信息:本院已受理你单位强检计量器具,请与光学室电话0471-3337062联系,确定现场检定时间。证书领取方式默认为电子证书(详见内蒙古自治区计量 测试研究院官网关于电子证书发布的通知http://www.nmgjl.com.cn/portal/article/index/id/3083/cid/17.html)如需纸质证书,请及时与业务大厅电话0471-3337100联系,一旦出具无法更改证书类 型。

#### 计量器具信息

|   | 计量器具编码 | 器具名称  | 二级目录      | 型号/规格  | 出厂编号    | 检定单位          | 联系电话        | 证书编号 | 检定结果 | 流程状态 |
|---|--------|-------|-----------|--------|---------|---------------|-------------|------|------|------|
| 1 |        | 验光镜片箱 | 验光镜片箱     | 232    | XD39194 | 内蒙古自治区计量测试研究院 | 04713337100 |      |      | 待检定  |
| 2 |        | 焦度计   | 焦度计       | L-4500 | 9190039 | 内蒙古自治区计量测试研究院 | 04713337100 |      |      | 待检定  |
| 3 |        | 验光仪   | 验光仪、综合验光仪 | RM-1   | 4590354 | 内蒙古自治区计量测试研究院 | 04713337100 |      |      | 待检定  |

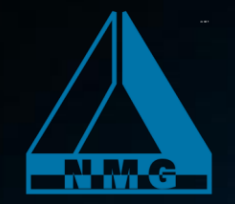

5. 查看回执信息。如预约单信息有误时,计量器具信息流程状态显示为:预约失败。强检计量器具使用单位需按计量技术 机构不予受理原因,重新进入台账维护界面点击左下角第三个修改功能修改台账,重新选择修改后的台账并提交预约申请。

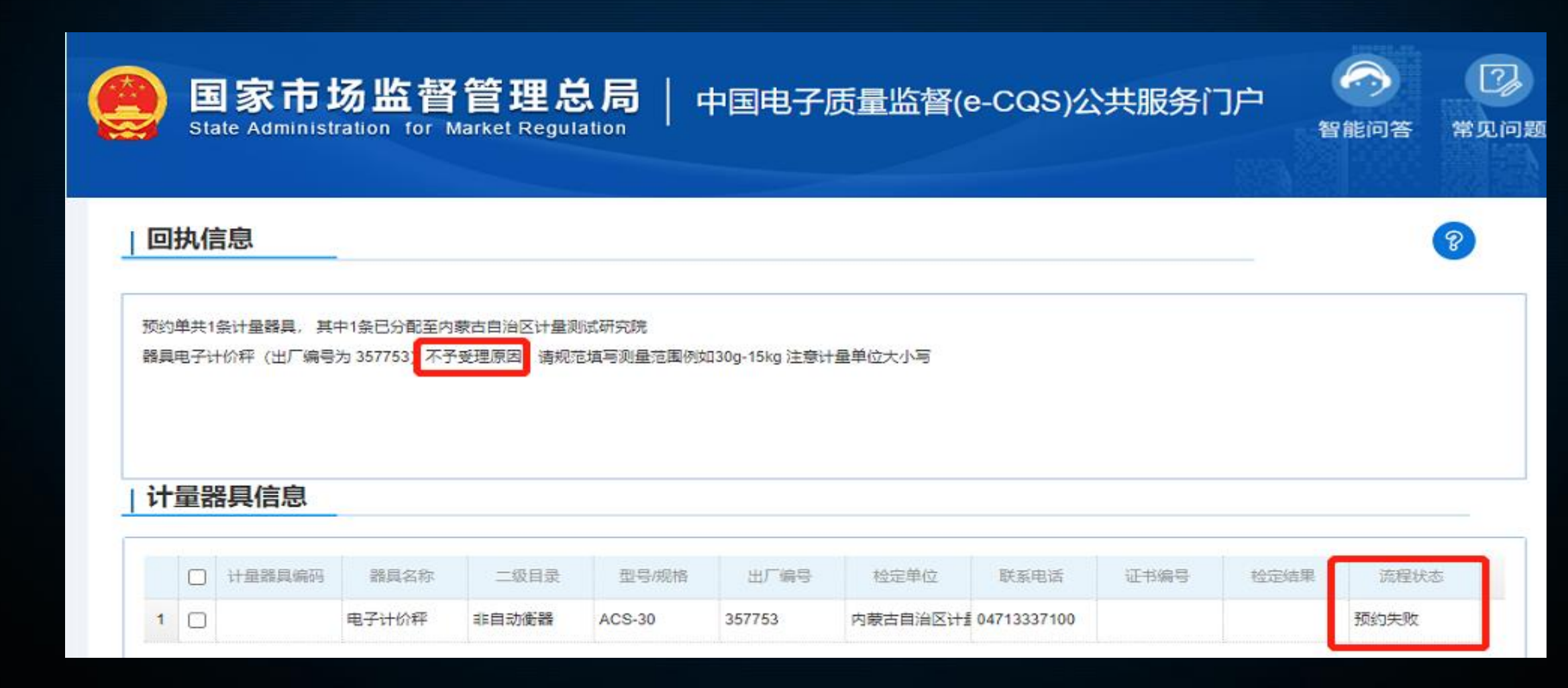

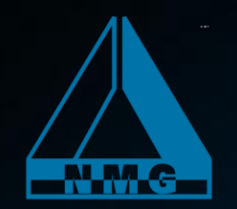

以下为最新强检目录中内蒙古计量院的检定能力所对应的预约申请操作

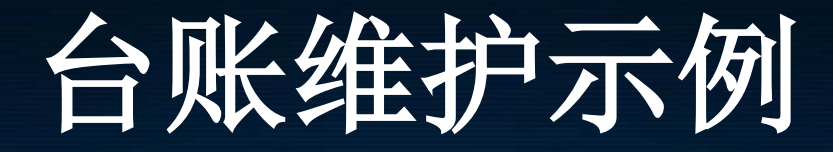

#### 非自动衡器检定预约界面(戥子)。 戥秤一般无铭牌或无器具信息,请填写"-----"

| <b>損新</b> 増 |          |                 |        |       |        |            |
|-------------|----------|-----------------|--------|-------|--------|------------|
| 器具          | 名称       | 戰子              |        | 器具类型  | 工作计量器具 | ~          |
| \$          | 吸目录      | 非自动衡器           | ~      | 二级目录  | 非自动衡器  | ~          |
| 型특          | 見规格      |                 |        | 测量范围  |        |            |
| 准确度         | 等级       |                 |        | 出厂编号  |        |            |
| 生产          | √家       |                 |        | 器具产地  | 国产     | ~          |
| 使用地点行       | F政区<br>划 |                 | 🔍 安装   | /使用地点 | 药店内    |            |
| 购置          | 时间       | 2018-07-10 请按实际 | 减写     | 器具数量  | 1      |            |
|             | 明途       | 贸易结算            | $\sim$ | 送检方式  | 现场检    | <b>~</b> ] |
| 有效          | 如至       |                 |        |       |        |            |

说明:请准确填写"使用地点行政区划"、"器具项别"、"器具种别"信息,系统将据此进行检定任务指派。 新增和复制新器具的时候请谨慎填写"有效期至"信息,该信息一旦保存不可修改。

确定

关闭

#### 非自动衡器检定预约界面(电子计价秤)。 请参照示例,按实际铭牌填写对应内容。

| 器具新增 |            |                       |         |                  | X |
|------|------------|-----------------------|---------|------------------|---|
|      |            |                       |         |                  | * |
|      | 器具名称       | 电子计价秤                 | 器具类型    | 工作计量器具           |   |
|      | 一级目录       | 非自动衡器                 | 二级目录    | 非自动衡器            |   |
|      | 型号规格       | ACS-30 请按实际填写         | 测量范围    | 200g-30kg 请按实际填写 |   |
| )    | 隹确度等级      | □级 请按实际填写             | 出厂编号    | 938579 请按实际填写    |   |
|      | 生产厂家       | 永康市华鹰衡器有限公司<br>请按实际填写 | 器具产地    |                  |   |
| 使用地  | 地点行政区<br>划 |                       | 安装/使用地点 | 店铺内              |   |
|      | 购置时间       | 2018-11-22            | 器具数量    | 1                |   |
|      | 器具用途       | 1 贸易结算 🛛 🗹            | 送检方式    | 现场检              |   |
|      | 有效期至       |                       |         |                  |   |

说明:请准确填写"使用地点行政区划"、"器具项别"、"器具种别"信息,系统将据此进行检定任务指派。 新增和伊朗新奖目的时候语法情情官"左动期至"信自一法信自一日位左太可修动

-

关闭

确定

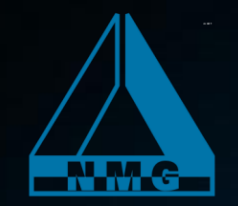

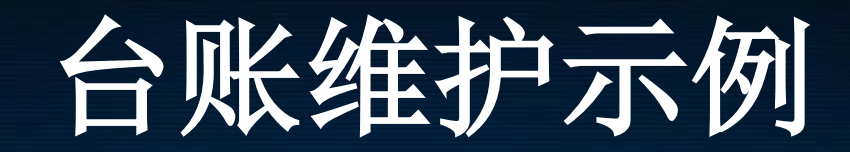

### 声级计预约界面

#### 加油机预约申请界面 按枪预约

| 器具新增 |                          |                                          |                                              |                       |                     | Σ   | 3 | 器具新增 |               |                       |                       |                                |                       |                  | 8   |
|------|--------------------------|------------------------------------------|----------------------------------------------|-----------------------|---------------------|-----|---|------|---------------|-----------------------|-----------------------|--------------------------------|-----------------------|------------------|-----|
|      |                          | (1979)                                   |                                              |                       |                     | A   |   |      | 器具名称          | 燃油加油机                 |                       | 器具类型                           | 工作计量器具                | ~                | -   |
|      | 器具名称                     | 声级计                                      | 器具类型                                         | 工作计量器具                | ~                   | .   |   |      | 一级目录          | 加油机                   | ~                     | 二级目录                           | 燃油加油机                 | ~                |     |
|      | —级目录                     | 声级计                                      | 二级目录                                         | 声级计                   | ~                   |     |   |      |               |                       | 注由中国达中国               |                                | (5~45)  /min          | 请根据 按 博博         | 首宅  |
| ₫    | 型号规格                     | 请按实际填写                                   | 测量范围                                         | (20~132)dB            | 请根据铭牌               | 填写  |   | X    | 型号规陷          |                       | <b>请</b> 恨据铭师<br>请根据铭 | ₽묒与 <u></u><br><u>牌埴写</u> 出厂编号 | (189583P 东枪           | 请根据铭牌填           | 19  |
| 准面   | 确度等级                     | ·                                        | 出厂编号                                         | 请按实际填写                |                     | - 1 |   |      | 生产厂家          | 托肯恒山科技                | (广州)有限公               | 器具产地                           | 国产                    | <b>~</b>         | - 1 |
| 4    | 生产厂家                     | 请按实际填写                                   | 器具产地                                         | 国产                    | ~                   | - 1 |   | 使用地  | 地流行政区         | 间低估种                  |                       | 安装/使用地点                        | 加油站内                  |                  | - 1 |
| 使用地я | 点行政区<br>划                |                                          | 安装/使用地点                                      | 请按实际填写                |                     | - 1 |   |      | 购置时间          | 2014-06-10            | 100<br>12-            | 器具数量                           | 1                     |                  | - 1 |
| Ņ    | 购置时间                     | 2018-05-08                               | 器具数量                                         | 1                     |                     | - 1 |   |      | 器具用途          | 贸易结算                  | ~                     | 送检方式                           | 现场检                   | ~                | - 1 |
|      | 器具用途                     | 环境监测 用于噪声的测量                             | 送检方式                                         | 送检                    | ~                   | - 1 |   |      | 有效期至          |                       |                       |                                |                       |                  | - 1 |
| 4    | 有效期至                     |                                          |                                              |                       |                     | - 1 |   |      | 1370011       |                       |                       |                                |                       |                  | - 1 |
| 说明   | 月:请准确城<br><del>新</del> 地 | 写"使用地点行政区划"、"器具项<br>\$P\$(每)新器目的时候法递估话写" | 别"、 <b>"器具种</b> 别"信<br><sub>右动</sub> 脚夺"信自 远 | 息,系统将据此进<br>信自——日但左不可 | 进行检定任务指派。<br>Tikeau | -   |   | 说    | :明:请准确;<br>新! | 填写"使用地点行叫<br>增和复制新器具的 | 败区划"、"器具项<br>时候请谨慎填写  | 硕别"、"器具种别"信<br>"有效期至"信息,该      | 息,系统将据此进<br>:信息一旦保存不可 | 衍检定任务指派。<br>「修改。 |     |
|      |                          |                                          |                                              |                       | 确定                  | 关闭  |   |      |               |                       |                       |                                |                       | 确定               | 対   |
| 注:测量 | 皆果不                      | 直接用于各级政府生活                               | 态环境部门依                                       | 法开展的现                 | 不境监测场台              | 入环节 | 的 |      |               |                       |                       |                                |                       |                  |     |

原则上不予认定为强检管理。使用单位依法按一般检定(非强制检定)自主管理。

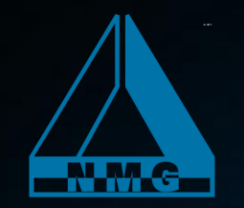

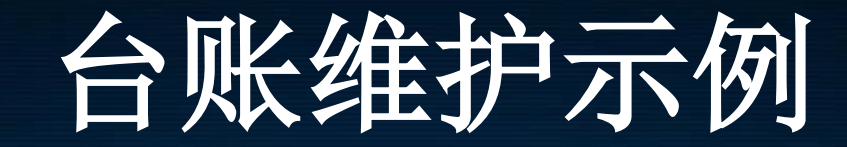

### LNG加气机预 约申请界面

#### 器具新増 × 器具名称 工作计量器具 LNG加气机 器具类型 $\mathbf{v}$ —级目录 加气机 二级目录 液化天然气加气机 $\sim$ 请按铭牌填写 测量范围 (3~80) kg/min 请根据铭牌填写 型号规格 JYDD-50A 请按铭牌填写 出厂编号 准确度等级 XY--047 请按铭牌填写 -----南京新冶电气工程有限公司 生产厂家 器具产地 国产 $\sim$ 请按铭牌填写 使用地点行政区 安装/使用地点 加气站内 划 17-1 购置时间 2018-11-22 器具数量 1 器具用途 送检方式 贸易结算 现场检 有效期至 17. 说明:请准确填写"使用地点行政区划"、"器具项别"、"器具种别"信息,系统将据此进行检定任务指派。 ×. 新增和复制新奖目的时候清湛情情写"方效期至"信自一这信自一日度左方可修改 关闭 确定

#### CNG加气机预 约申请界面

| 器具名称         | CNG加气机       |                  | 器具类型                      | 工作计量器具                     | ~         |
|--------------|--------------|------------------|---------------------------|----------------------------|-----------|
| 一级目录         | 加气机          | ~                | 二级目录                      | 压缩天然气加气机                   | ~         |
| 型号规格         | JQDS-30B     | 请按铭              | 與填写测量范围                   | (1~28) kg/min              | 请根据铭牌填写   |
| 准确度等级        |              | 请按铭              | 牌填写出厂编号                   | 3MSW0702001 ()             | 东) 请按铭牌填望 |
| 生产厂家         | 重庆四联加油机器     | 制造有限公            | 器具产地                      | 国产                         | ~         |
| 更用地点行政区<br>划 |              |                  | 安装/使用地点                   | 加气站内                       |           |
| 购置时间         | 2014-06-10   | <b>1</b> 2-      | 器具数量                      | 1                          |           |
| 器具用途         | 贸易结算         | ~)               | 送检方式                      | 现场检                        | ~         |
| 有效期至         |              | <b>1</b>         |                           |                            |           |
| 说明:请准确;      | 直写""使用地点行政区" | 则"、"器具现<br>法法情情官 | 砚别"、"器具种别"信<br>"友效期至"信息,这 | 信息,系统将据此进行)<br>这信息——日保友不可修 | 检定任务指派。   |

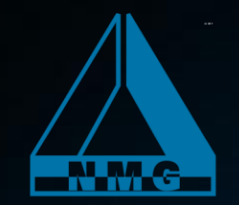

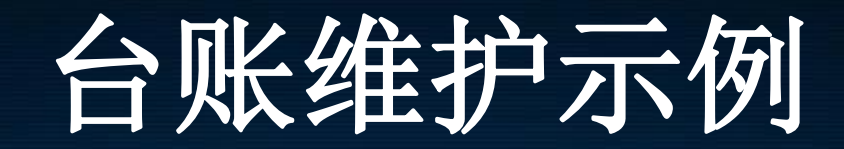

#### 血压计 (表)预约申请界面

#### 压力表预约界面

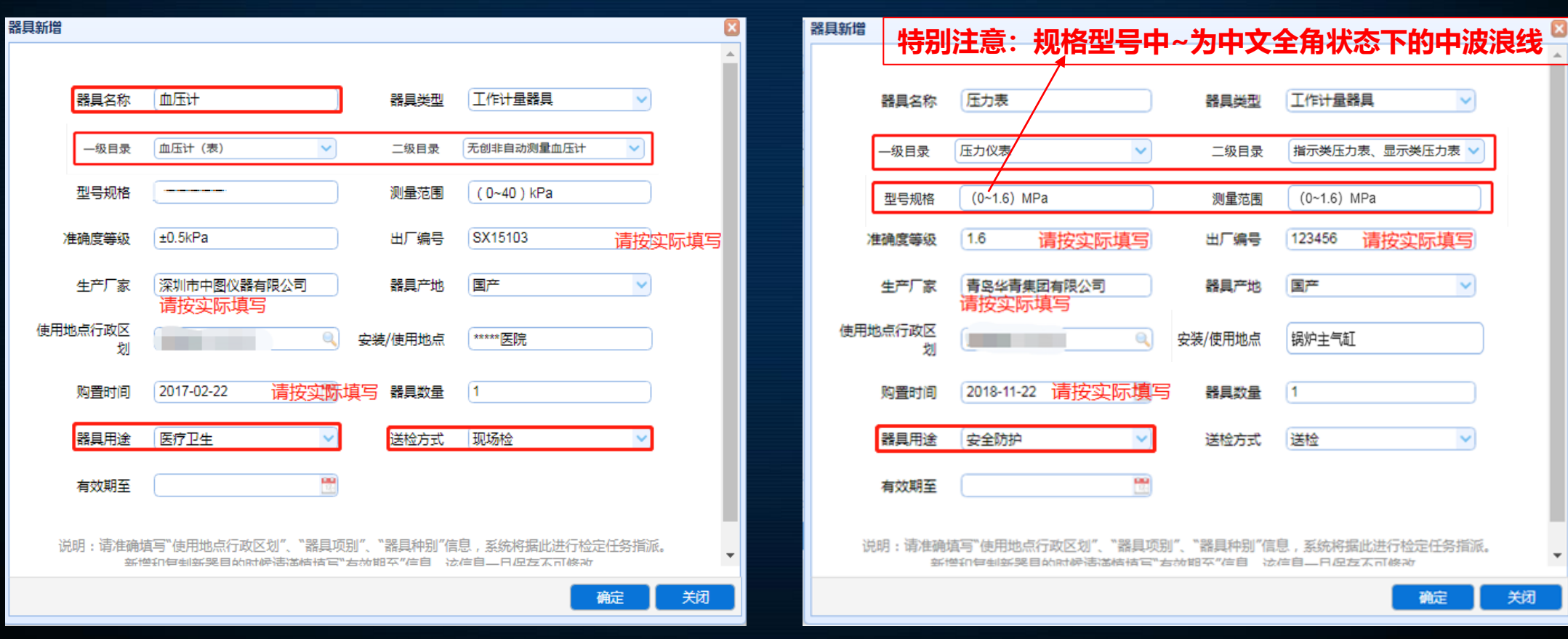

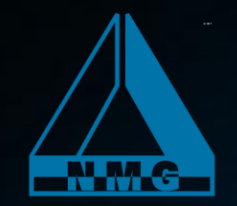

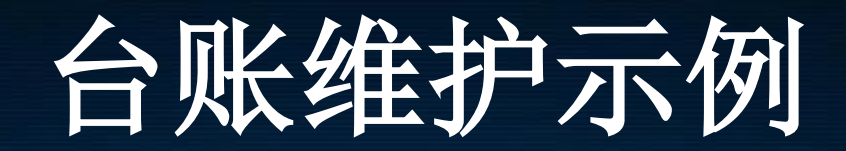

#### 焦度计预约界面

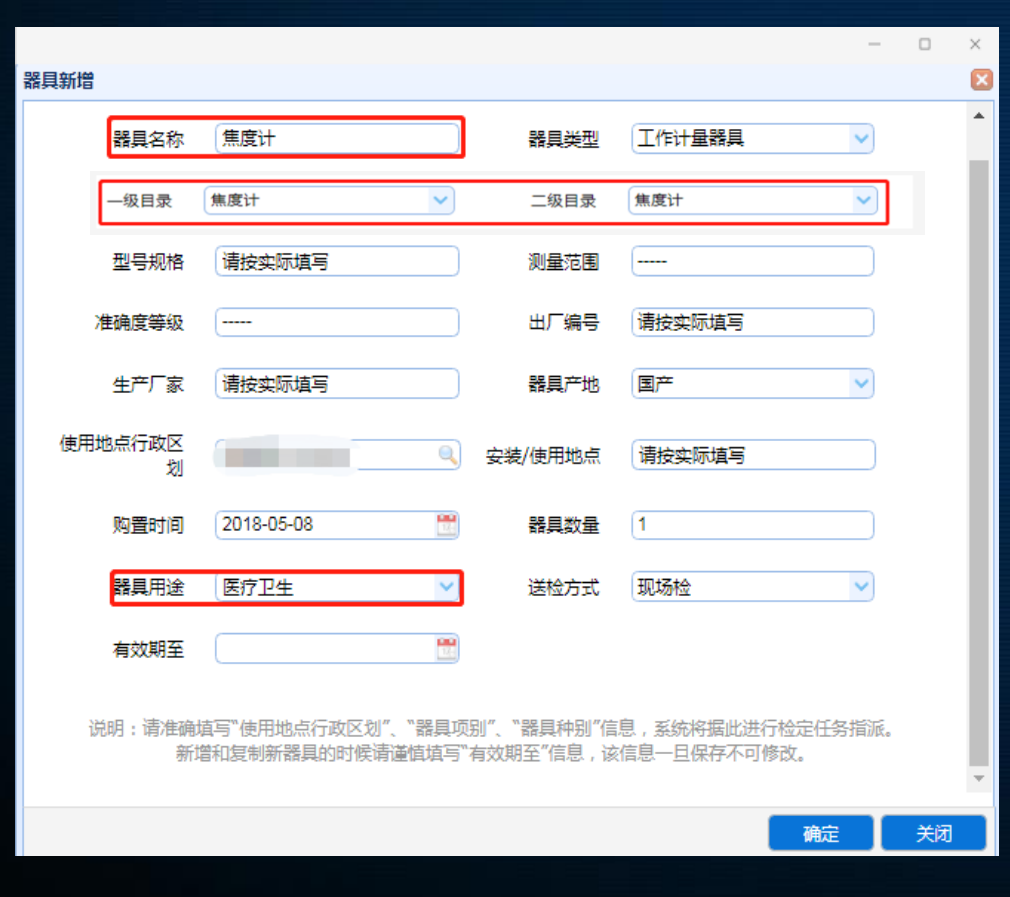

#### 验光仪预约界面

| 器具新增 |              |                                       |                           |                                 | ×        |
|------|--------------|---------------------------------------|---------------------------|---------------------------------|----------|
|      | 器具名称         | 验光仪                                   | 器具类型                      |                                 | *        |
|      | 一级目录         | 验光仪器 🗸                                | 二级目录                      | 验光仪、综合验光仪 💙                     | - 1      |
|      | 型号规格         | 请按实际填写                                | 测量范围                      |                                 |          |
| X    | 主确度等级        |                                       | 出厂编号                      | 请按实际填写                          |          |
|      | 生产厂家         | 请按实际填写                                | 器具产地                      | 国产                              |          |
| 使用地  | 地点行政区<br>划   |                                       | 安装/使用地点                   | 请按实际填写                          |          |
|      | 购置时间         | 2018-05-08                            | 器具数量                      | 1                               | - 1      |
|      | 器具用途         | 医疗卫生 🗸                                | 送检方式                      | 现场检 💙                           | - 1      |
|      | 有效期至         |                                       |                           |                                 |          |
| 说    | 明:请准确场<br>新埠 | 真写"使用地点行政区划"、"器具项<br>第和复制新器具的时候请谨慎填写" | '别"、"器具种别"信!<br>有效期至"信息,该 | 息,系统将据此进行检定任务指派。<br>信息一旦保存不可修改。 | <b>.</b> |
|      |              |                                       |                           | 确定                              | 关闭       |

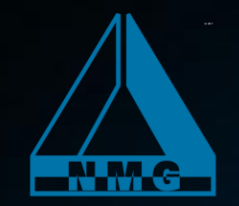

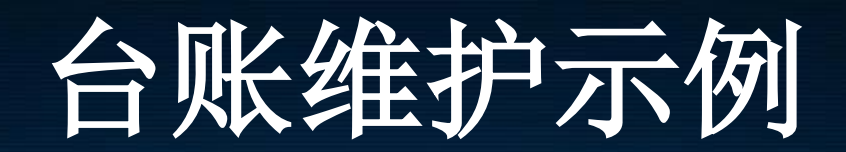

#### 验光镜片箱预约界面

| 器具新增        |                                         |                           |                                  | ×   |
|-------------|-----------------------------------------|---------------------------|----------------------------------|-----|
|             |                                         |                           |                                  |     |
| 器具名称        | 验光镜片箱                                   | 器具类型                      | 工作计量器具                           |     |
| 一级目录        | 验光仪器 🗸 🗸                                | 二级目录                      | 验光镜片箱 🗸                          | . 1 |
| 型号规格        | 必填 (按铭牌或上次检定证书填)                        | 测量范围                      |                                  | . 1 |
| 准确度等级       |                                         | 出厂编号                      | 必填 (按铭牌或上次检定证书填)                 | . 1 |
| 生产厂家        | 必填 (按铭牌或上次检定证书填)                        | 器具产地                      | 国产                               |     |
| 使用地点行政区划    | •                                       | 安装/使用地点                   | 验光室                              | . 1 |
| 购置时间        |                                         | 器具数量                      | 1                                | . 1 |
| 器具用途        | 医疗卫生                                    | 送检方式                      | 现场检                              | . 1 |
| 有效期至        |                                         |                           |                                  | . 1 |
| 说明:请准确<br>新 | 填写"使用地点行政区划"、"一级目录<br>增和复制新器具的时候请谨慎填写"者 | 灵"、"二级目录"信息<br>有效期至"信息,该信 | 1, 系统将据此进行检定任务指派。<br>信息一旦保存不可修改。 | •   |
|             |                                         |                           | 确定                               | 关闭  |

#### 机动车测速仪预约界面(雷达测速仪)

| 器具新増 |               |                                    |                |                        |                                | × |
|------|---------------|------------------------------------|----------------|------------------------|--------------------------------|---|
|      |               |                                    |                |                        |                                | • |
|      | 器具名称          | 雷达测速仪                              | ]              | 器具类型                   | 工作计量器具                         | 1 |
|      | 一级目录          | 机动车测速仪 🗸                           |                | 二级目录                   | 机动车测速仪                         | 1 |
|      | 型号规格          | 请按实际填写                             | )              | 测量范围                   | (20~180) km/h                  | 1 |
| к    | 隹确度等级         | (                                  | )              | 出厂编号                   | 请按实际填写                         | 1 |
|      | 生产厂家          | 请按实际填写                             |                | 器具产地                   |                                | 1 |
| 使用均  | 地点行政区<br>划    |                                    | 安装             | /使用地点                  | 请按实际填写                         | I |
|      | 购置时间          | 2018-05-08                         | )              | 器具数量                   | 1                              | 1 |
|      | 器具用途          | 安全防护 🛛 🖌                           | ]              | 送检方式                   | 现场检                            | 1 |
|      | 有效期至          |                                    | )              |                        |                                |   |
| វ៉េ  | 邰: 请准确埴<br>新世 | 写"使用地点行政区划"、"器具I<br>印伊制新奖目的时候法诺特特百 | 页别"、"<br>3"右动相 | 器具种别"信息<br>[卒"(6)自 法(8 | 息,系统将据此进行检定任务指派。<br>≐自—日促左不可修附 | - |
|      |               |                                    |                |                        | 确定关键                           | 0 |

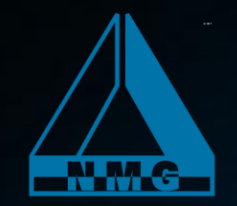

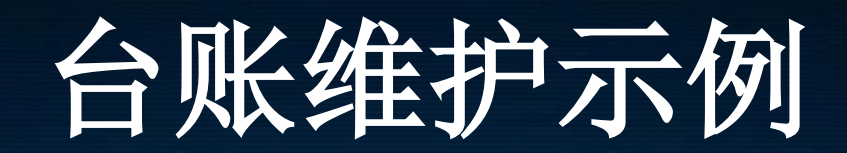

### 透射式烟度计预约界面

### 呼出气体酒精含量检测仪预约界面

| 器具新增         |                                         |                         |                                | ×   |   | 器具新增          |                                       |                           |                              | ٤     |
|--------------|-----------------------------------------|-------------------------|--------------------------------|-----|---|---------------|---------------------------------------|---------------------------|------------------------------|-------|
| 器具名称         | 送射式烟度计                                  | 器具类型                    | 工作计量器具                         | *   |   | 器具名称          | 呼出气体酒精含量检测仪                           | 器具类型                      | 工作计量器具                       |       |
| 一级目录         | 透射式烟度计 🗸                                | 二级目录                    | 透射式烟度计                         |     |   | 一级目录          | 呼出气体酒精含量检测仪 🗸                         | 二级目录                      | 呼出气体酒精含量检测仪                  | 2     |
| 型号规格         | 请按实际填写                                  | 测量范围                    |                                |     |   | 型号规格          | 请按实际填写                                | 测量范围                      | (0~2000) mg/L                |       |
| 准确度等级        |                                         | 出厂编号                    | 请按实际填写                         |     |   | 准确度等级         | ·                                     | 出厂编号                      | 请按实际填写                       |       |
| 生产厂家         | 请按实际填写                                  | 器具产地                    |                                |     |   | 生产厂家          | 请按实际填写                                | 器具产地                      | 国产                           |       |
| 使用地点行政区<br>划 |                                         | 安装/使用地点                 | 请按实际填写                         |     |   | 使用地点行政区<br>划  |                                       | 安装/使用地点                   | ***交警队                       |       |
| 购置时间         |                                         | 器具数量                    | 1                              |     |   | 购置时间          | 2018-05-08                            | 器具数量                      | 1                            |       |
| 器具用途         | 「环境监测                                   | 送检方式                    | 现场检                            |     |   | 器具用途          | 安全防护                                  | 送检方式                      | 送检                           |       |
| 有效期至         |                                         |                         |                                |     |   | 有效期至          |                                       |                           |                              |       |
| 说明:请准确<br>新  | 填写"使用地点行政区划"、"器具项,<br>增和每到新器目的时候语语情话写"。 | 别"、"器具种别"信<br>右动期卒"信自 法 | 息,系统将据此进行检定任务指派。<br>在自一日归左不可修改 | • • |   | 说明:请准确均<br>新地 | 直写"使用地点行政区划"、"器具项<br>鲜丽每到新哭目的时候语道枯枯写" | '別"、"器具种别"信<br>'右动期卒"信自 记 | 息,系统将据此进行检定任务<br>后自——日应左太可修改 | 旨派。 - |
|              |                                         |                         | 确定                             | 关闭  |   |               |                                       |                           | 确定                           | 対     |
|              |                                         |                         |                                |     | 4 |               |                                       |                           |                              |       |

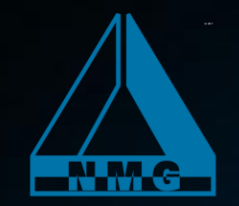

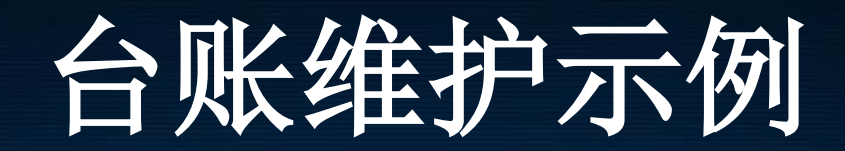

### 医用诊断X射线设备预约界面

#### 心电图仪预约界面

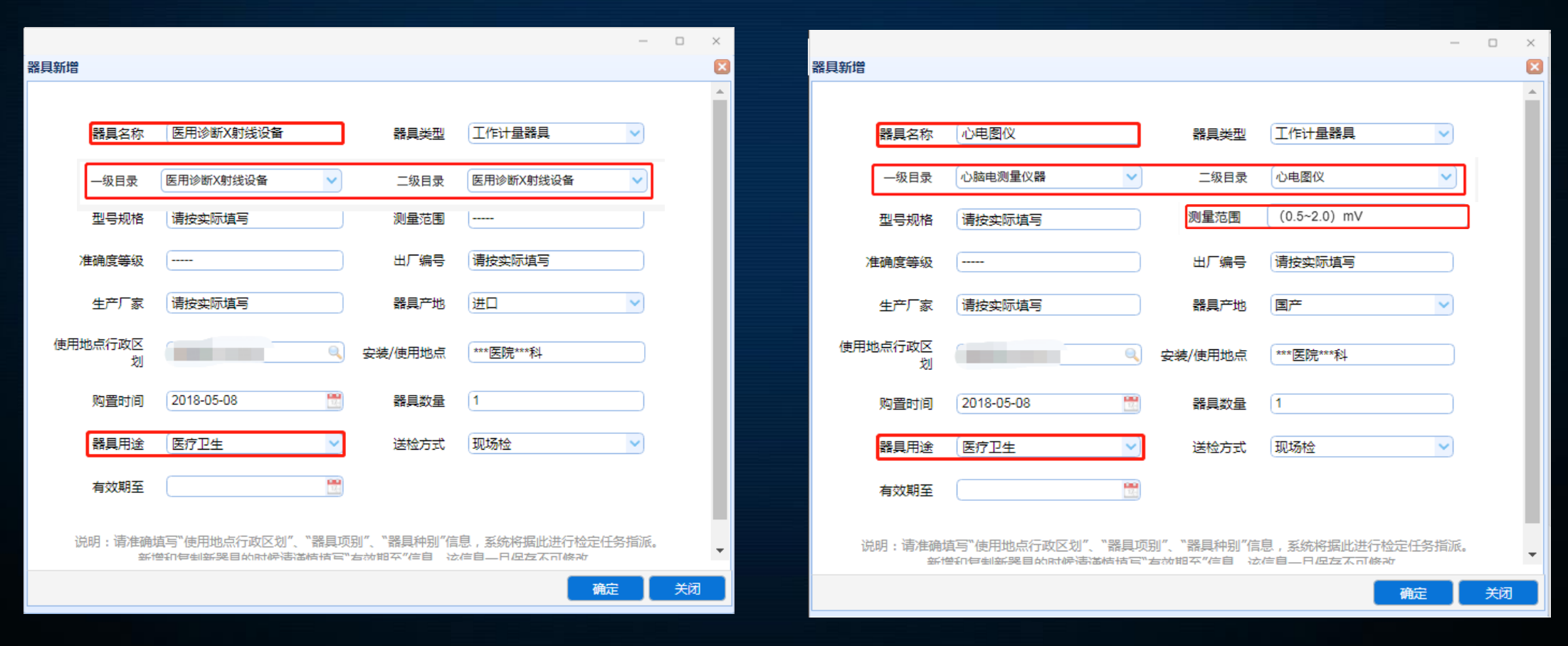

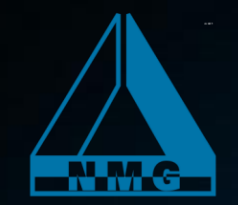

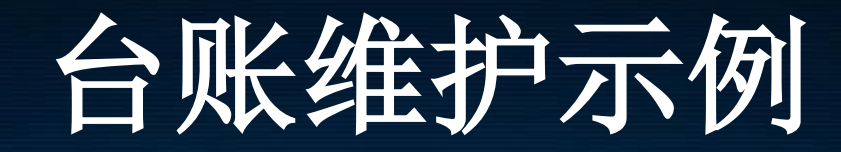

### 脑电图仪预约界面

多参数监护仪预约界面 (因自治区范围内只能检多参数监护仪的心电部分, 需申请医院配合,二级目录选心电图仪)

| 器具新增                                                                                        |   | 器具新增                                                                                       |
|---------------------------------------------------------------------------------------------|---|--------------------------------------------------------------------------------------------|
| 器具名称 脳电图仪 器具类型 工作计量器具 ✓                                                                     |   | 器具名称 多参数监护仪(心电部分) 器具类型 工作计量器具 🗸                                                            |
| -級目录 心脑电测量仪器  く  二級目录  脑电图仪 く                                                               |   | - 级目录 心脑电测量仪器                                                                              |
| 型号规格 请按实际填写 测量范围                                                                            |   | 型号规格 请按实际填写 刻量范围 (0.5~2.0) mV                                                              |
| 准确度等级 出厂编号 请按实际填写                                                                           |   | 准确度等级 出厂编号 请按实际填写                                                                          |
| 生产厂家 请按实际填写 器具产地 国产 🗸                                                                       |   | 生产厂家 请按实际填写 器具产地 国产 🗸                                                                      |
| 使用地点行政区<br>划                                                                                |   | 使用地点行政区<br>划                                                                               |
| 购置时间 2018-05-08 🛗 器具数量 1                                                                    |   | 购置时间 2018-05-08 🛗 器具数量 1                                                                   |
| 器具用途 医疗卫生 🗸 送检方式 现场检 🗸                                                                      |   | 器具用途 医疗卫生 💙 送检方式 现场检 🗸                                                                     |
| 有效期至                                                                                        |   | 有效期至                                                                                       |
| 说明:请准确填写"使用地点行政区划"、"器具项别"、"器具种别"信息,系统将据此进行检定任务指派。<br>新增和伊甸新奖目的时候清湛皓佶写"方动期卒"信自  这信自——日庭左不可修改 | • | 说明:请准确填写"使用地点行政区划"、"器具项别"、"器具种别"信息,系统将据此进行检定任务指派。<br>新增和每到新奖目的时候浩浩浩情话宫"左动期至"信自一这信自一日烃左不可除改 |
| 确定 关闭                                                                                       | Ð | 确定                                                                                         |

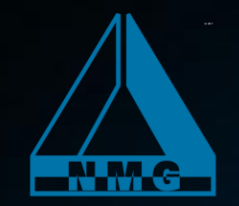

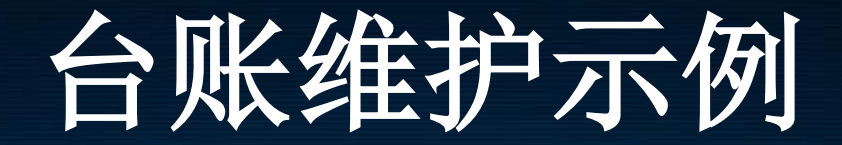

### 电力测量用互感器预约界面

| 商具省称                 |                                      | 器具类型     | 工作计量器具             |
|----------------------|--------------------------------------|----------|--------------------|
| 一级目录                 | 电力测量用互感器                             | 二级目录     | 电力测量用互感器(500kv(含 🗸 |
| 型号规格                 | 请根据实际填写                              | 测量范围     | 请根据实际填写            |
| 自确度等级                |                                      | 出厂编号     | 请根据实际填写            |
| 生产厂家                 | 请根据实际填写                              | 器具产地     | 国产                 |
| 用地点行政<br>区划          | 请选择实际区划 🔍                            | 安装/使用地点  | 请根据实际填写            |
| 购置时间                 |                                      | 器具数量     | 1                  |
| 器具用途                 | 贸易结算                                 | 送检方式     | 送检                 |
| 有效期至                 |                                      |          |                    |
| 购置时间<br>器具用途<br>有效期至 | ──────────────────────────────────── | 器具数量送检方式 | 1<br>送检            |

适用于JJG1021《电力互感器检定规程》 或JJG314《测量用电压互感器检定规程》 或JJG313《测量用电流互感器检定规程》 并且直接用于贸易结算的供电、销售企业用于 500kV(含以下),作为电能表的配套设备, 对用电量的测量。

# 特别提示

- 企业内部使用的**不用直接用于贸易结算的**强检目录范围内计量器具,不录入e-CQS强检系统, 使用单位直接向有能力的法定计量检定机构申请检定即可。
- 用于医疗卫生的体温计只做首次强制检定,失准报废。体温计在使用过程中检测不用录入强检系统。 如体温计涉及首次强检,请走纸质备案申报外省检定。注:体温计做首次检定和使用中检查。
- 用于贸易结算的民用四表即水表(DN15~DN50)、电能表、燃气表(G1.6~G16)、热能表(DN15~DN50)
   只做出厂首次强制检定,到期轮换。如涉及首次强制检定,请提交纸质备案申报检定。
- 企事业单位最高计量标准标准器、社会公用计量标准器因不属于工作计量器具不录入e-CQS强制检定工作计量器具管理系统,使用并保存计量标准器的单位需逐级走纸质备案,向上级法定计量检定机构溯源。
- 社会上的授权计量技术机构采取线上备案、预约送检和线下纸质备案、送检相结合的方式,根据强制检定的工作需要使用e-CQS系统。

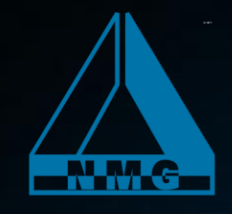

### 忘记用户名、密码,按以下方式找回: 进入用户登录界面,<u>点击忘记密码</u>

#### 中国电子质量监督 (e-CQS)公共服务门户

China Electronic Quality Supervision (e-CQS) Public Service

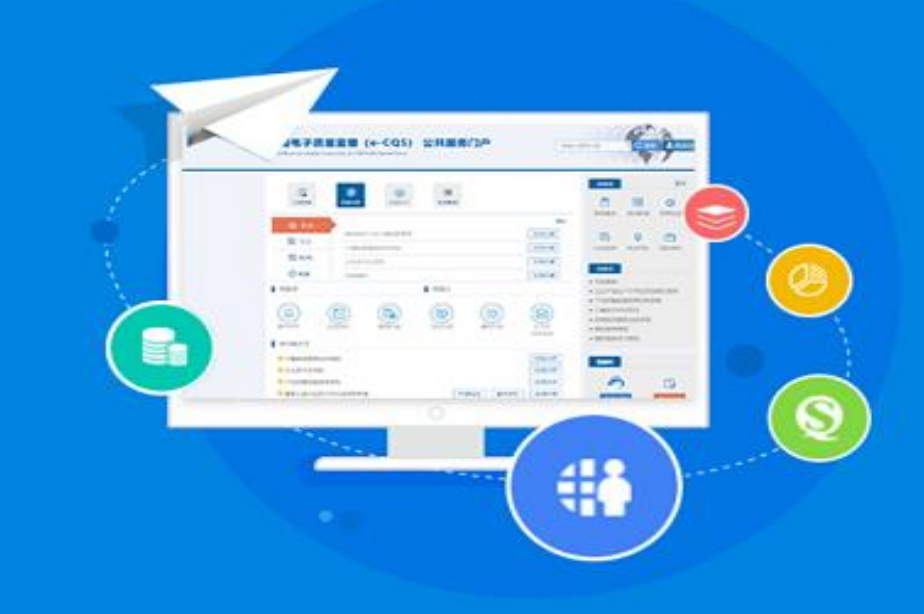

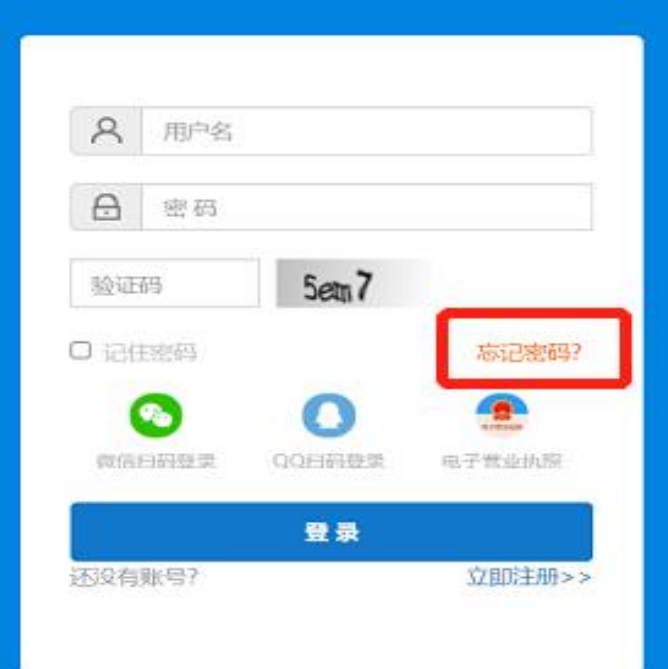

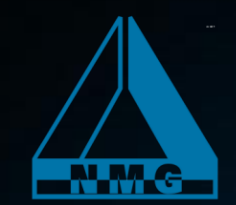

### 忘记用户名、密码,按以下方式找回:

| () 国家市<br>State Admin        | 5场监督管理。<br>istration for Market Regu   | よ局   中国电<br><sup>lation</sup> | l子质量监督(e-CQS                       | )公共服务门户              |
|------------------------------|----------------------------------------|-------------------------------|------------------------------------|----------------------|
| 、返回首页                        | 1 验证身份                                 | ② 设置新密码                       | ③ 完成                               |                      |
| 业工资合计四工机日叶、同                 | 密码找回方式:<br>用户名                         |                               | 号(可找回用户名和密码)<br><b>►#</b>          |                      |
| ヨ个哺花注册于机亏时,哥<br>1 企业式机构账号查询及 | 安世17线ト的账号直间及答<br>家和重要・重担供 <u>统</u> →+へ | 的里直的中頃。中頃力式                   | ,:<br>什不acas service@samr.gov.cp,社 | 在邮件正文中注明18位信用代码号及查询人 |
| 手机号:                         | 「Δ177里旦・ 而従供死」「仏云」                     | 后用飞时虹明又什及区唧                   | +±ecqs service@sailli.gov.cli, A   | 在前什正文中还说10位信用代码专及直间入 |

2、个人账号查询及密码重置:需提供注册人身份证复印件发送邮件至ecqs\_service@samr.gov.cn,并在邮件正文中注明身份证号、姓名及查询人手机号;

以上查询收到邮件验证身份后,一个工作日内以短信反馈用户名及新密码。如出现未注册过、未提供手机号、邮件内容未按要求提供等情况时,以邮件形式反馈。

### 致客户的一封信

#### 尊敬的强制检定计量器具使用用户

请认真维护台账信息,检定人员将根据您提交的器具信息出具检定证书。 如果您提交的强检数据没有正常匹配到当地有检定能力的法定计量技术机构时, 首先自查您维护的台账,是否按照新强检目录中的一级目录和二级目录,正确选择 了强检器具一级目录(项别)和二级目录(种别)。其次确认台账中的"使用地点行政区 划"是否选择到了具体的旗县/区。如果以上两点确认/修改无误后,数据仍未自动 匹配,请及时与**当地**法定计量技术机构或计量行政部门联系,寻求专业人员帮助, 以免因数据未能正常匹配影响器具的检定工作正常进行。

当检定完成后,请您根据《检定证书》,将强检系统台账维护中的"有效期至" 修改补充完整。

如果您在使用e-CQS强制检定工作计量器具业务管理系统时,有任何问题,可加入QQ群(580274030)向e-CQS强检系统后台客服人员咨询。

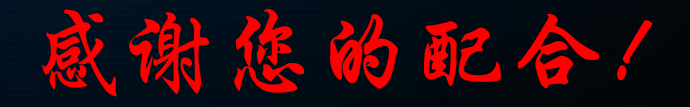

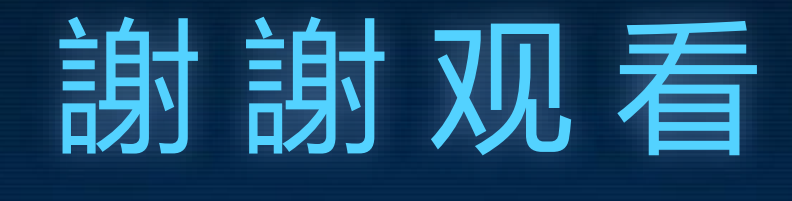

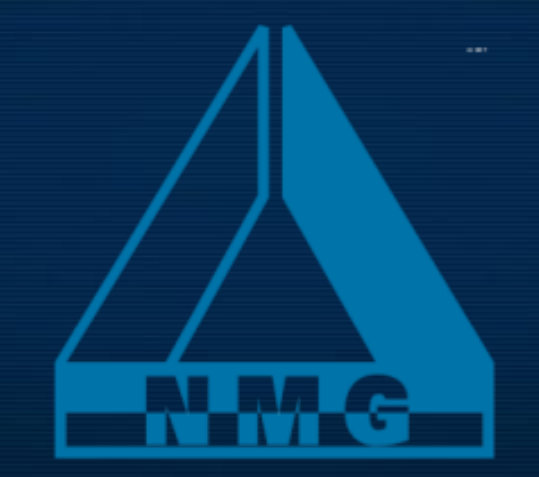

自2021年11月1日起,通过e-CQS强检系统预约,出具的检定证书默认为电子证书 电子证书下载网站:http://ecms.nmgjl.com.cn 如有疑问请致电 TEL:0471-3337100 EMAIL:nmgjly@vip.163.com 欢迎关注内蒙古自治区计量测试研究院官网:http://www.nmgjl.com.cn/ 官方订阅号和微信公众号了解更多计量资讯。

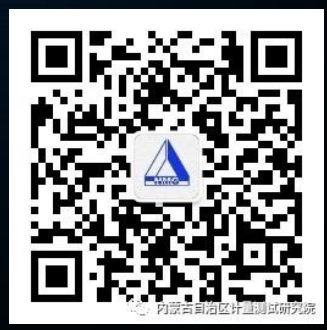